## **hp** photosmart 7350

セットアップ ガイド

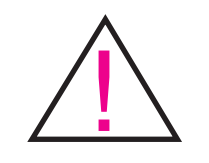

### Windows PC: プリンタとコンピュータを USB ケーブルで接続する前に、 HP Photosmart CD を 必ずセットしてください。

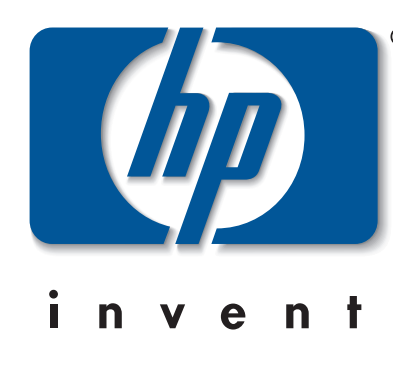

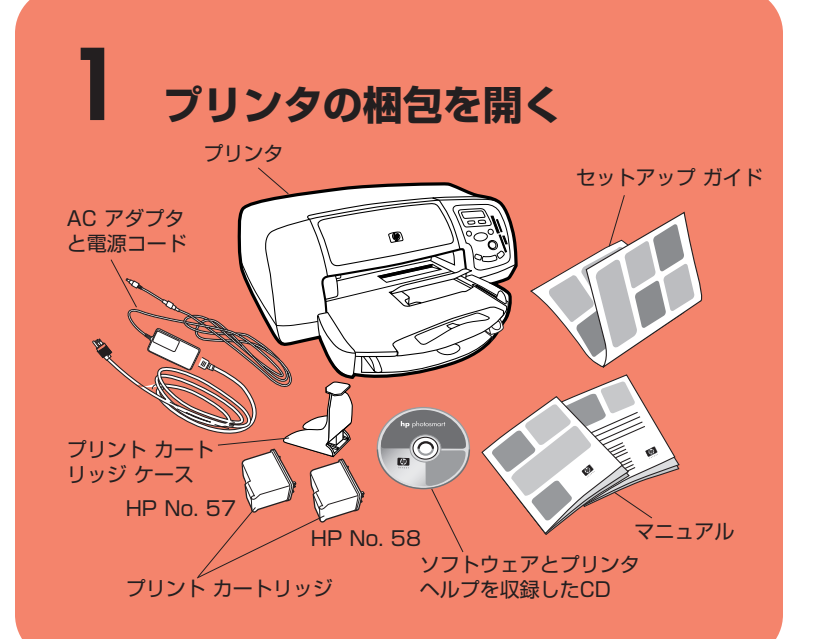

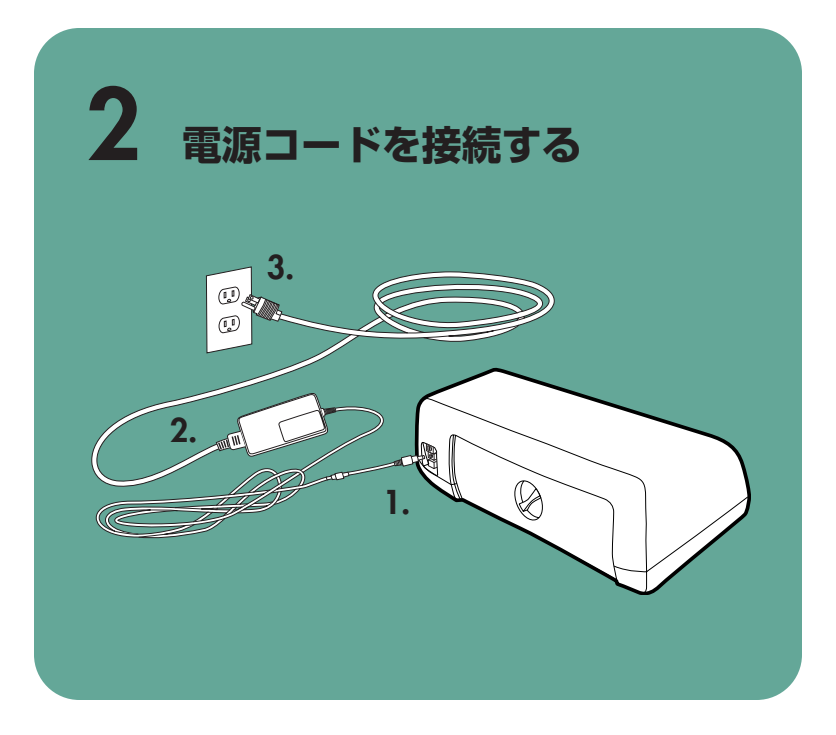

## 給紙トレイに普通紙をセットする

- 1. 排紙トレイを持ち上げます。
- 2. 給紙トレイ上の縦方向用紙ガイドを引き出します。
- 3. 横方向用紙ガイドを左にいっぱいまで移動します。
- 4. フォト トレイ スライダを手前にいっぱいまで引き出します。 これで、フォトトレイのセットが解除されます。
- 5. 給紙トレイに普通紙の束をセットします。
- 6. 横方向と縦方向の用紙ガイドを用紙の端にぴったりと合わせ ます。このとき用紙が曲がらないようにしてください。
- 7. 排紙トレイを下げます。

# 言語を選択する

- 1. 電源ボタンを押し、プリンタの電源をオンにします。
- 2. [ゲンゴ ヲ センタクシマスカ] メニューが LCD 上で表示 されるまでツールボタンの右側を押し、表示されたら **OK/Yes** を押します。
- 3. 使用する言語が LCD に表示されるまで**ツール**ボタンの右 側を押し、使用する言語が表示されたら OK/Yes を押 します。
- 4. もう一度 **OK/Yes** を押し確定します。
- 5. 続いて使用する国/地域を選択しますので OK/Yes を押 します。
- 6. 使用する国/地域が LCD に表示されるまでツールボタン の右側を押し、使用する国/地域が表示されたら OK/Yes を押します。

日本語が初期値として設定されており、日本語を使用する場 合はこの作業は必要ありません。

Q1603-90197

## プリント カートリッジを取り付ける

- 1. プリンタの電源が入っていないときは、電源ボタンを押し、プリンタの電源をオンにします。
- 2. 上部カバーを開けます。プリント カートリッジ ホルダーがプリンタの中央に移動します。
- 3. ラッチの下の部分を手前に引き出し、プリント カートリッジ ホルダーのラッチを両方とも 開きます。
- 4. 各プリント カートリッジに付いているプラスチック テープをはがします。
- 5. HP No.57 カラー プリント カートリッジを左側のストールに差し込みます。 HP No.58 フォト プリント カートリッジを右側のストールに差し込みます。
- 6. ラッチの下の部分を手前に引き出して押し下げ、ラッチのロックを解除し、プリント カー トリッジ ホルダーのラッチを両方とも閉じます。
- 7. 上部カバーを閉じます。OK/Yes ボタンを押します。調整ページが自動的に印刷されます。 これにより、プリント カートリッジが正しく取り付けられたことを確認できます。

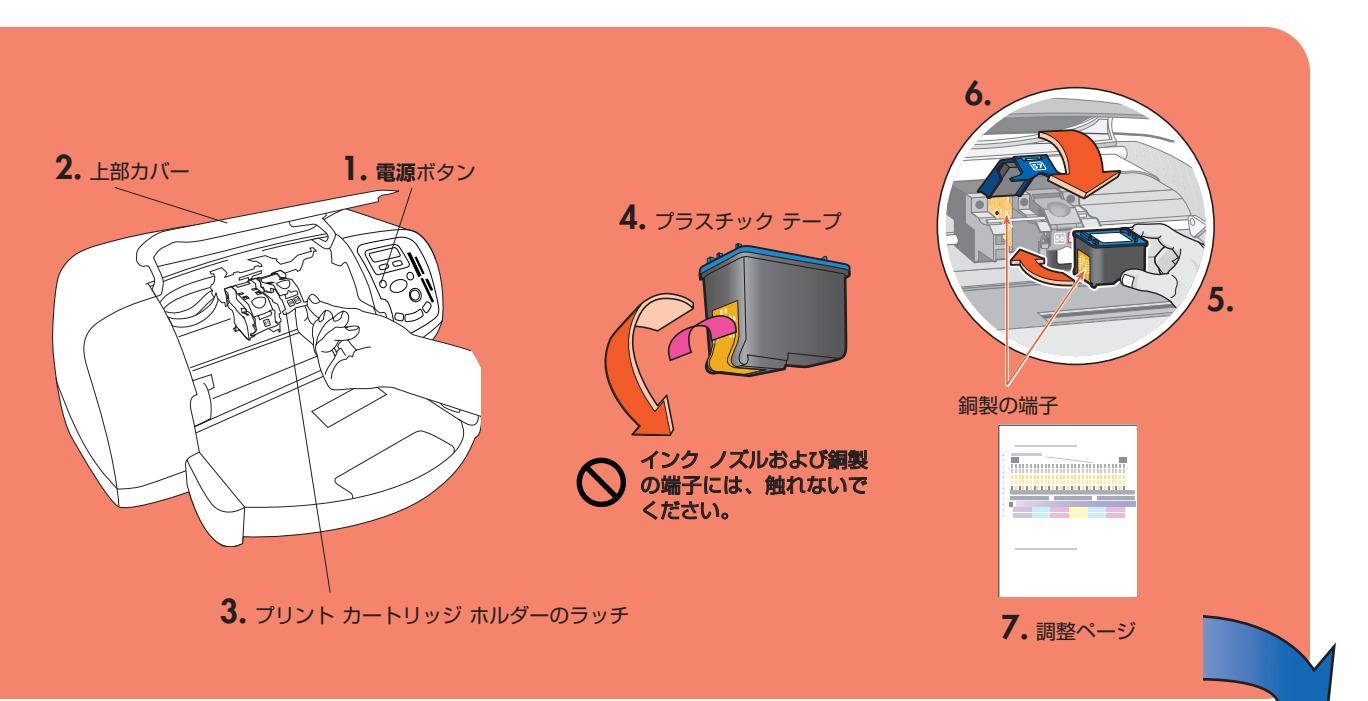

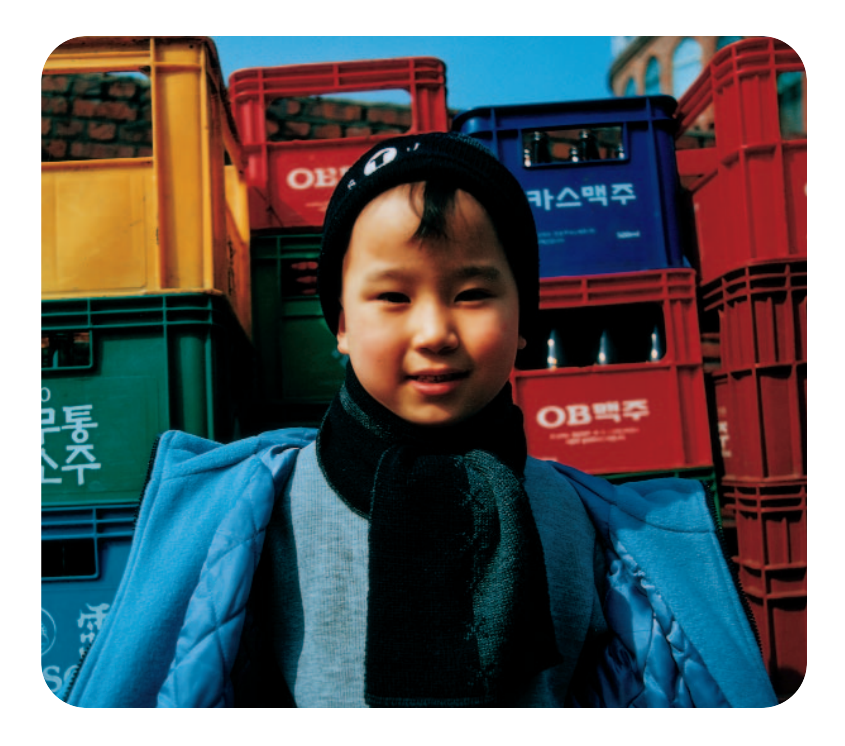

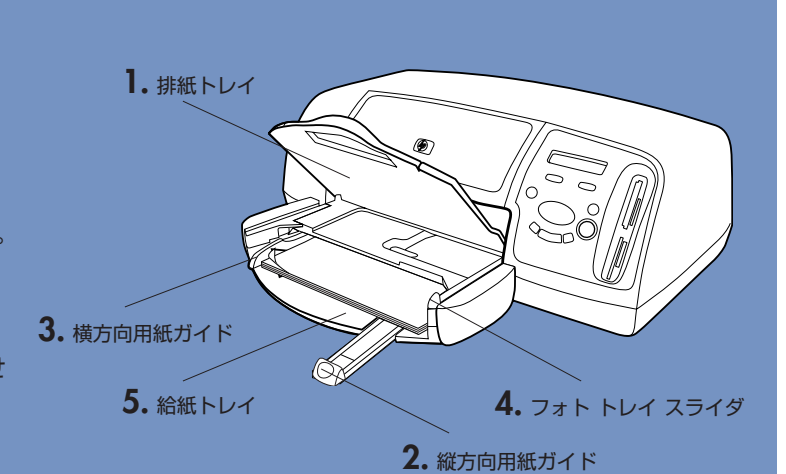

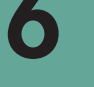

### hp photosmartプリンタソフトウェアをインストールする

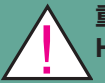

重要: プリンタ ソフトウェアをインストールする前に、 HP Photosmart CDを必ずセットしてください。

メモ: 詳しいインストール手順やトラブルシューティング情報 については、『HP Photosmart ソフトウェアのセットアップ と製品サポート』をご覧ください。

### Windows PC

1. 手順 1~5 が完了していることを確認します。コンピュ ータの電源がオフになっている場合は、オンにします。

重要: 接続を求める画面が表示されるまで、プリンタとコ ンピュータを接続しないでください。プリンタ ソフトウ ェアをインストールする前に、 ウィルス チェック ソフト ウェアを無効にしてください。

2. コンピュータの CD-ROM ドライブに HP Photosmart CD を挿入します。次のダイアログボックスが表示され ます。

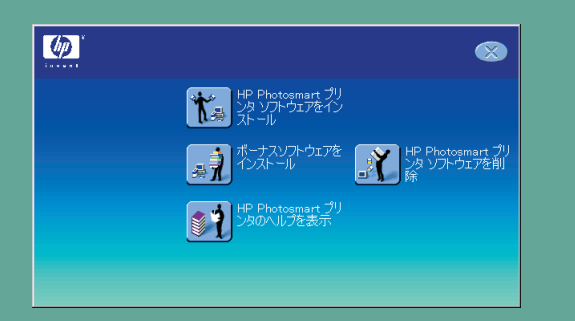

3. [hp photosmartプリンタソフトウェアをインストー **ル**] をクリックします。画面に表示される指示に従って、 プリンタ ソフトウェアをインストールします。

メモ:ダイアログボックスが表示されない場合は、Windows のエクスプローラ、またはマイコンピュータで CD-ROM ドライブにアクセスし、setup.exe ファイルをダブル クリックします。[HP Photosmart プリンタ] ダイアロ グボックスが表示されたら、[hp photosmartプリンタ **ソフトウェアをインストール1**をクリックします。

### 重要: 接続を求める画面が表示されるまでは、プリンタと コンピュータを接続しないでください。

4. 手順7に進み、プリンタとコンピュータを接続します。

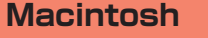

- 1. 手順 1~5 が完了していることを確認しま Mac す。コンピュータの電源がオフになってい る場合は、オンにします。
- 重要: プリンタ ソフトウェアをインストールする前に、 ウィルス チェック ソフトウェアを無効にしてください。
- 2. 手順7に進み、プリンタとコンピュータを接続します。

### プリンタをコンピュータに接続する

- のものをご使用ください。
- 2. USB ケーブルの一端をコンピュータの USB ポートに差し込みます。
- 3. USB ケーブルのもう一端をプリンタ背面の USB ポートに差し込みます。

メモ: USB ケーブルをプリンタ前面のカメラ ポートに差し込まないでください。 このポートは HP ダイレクトプリンティング対応デジタル カメラ専用です。

重要: プリンタが直接コンピュータに接続されていることを確認してください。 プリンタ ソフトウェアをインストールする際に、プリンタが USB ハブを介して コンピュータに接続されていると、エラーが発生し、正常にインストールできな い場合があります。

4. 手順8に進み、プリンタソフトウェアのインストールを行います。

### Windows PC

- ます。

### Macintosh

- HP Photosmart CD のアイコンをダブルクリックします。
- ソフトウェアをインストールします。

### モノクロ プリント カートリッジを 取り付ける

HP No.56 モノクロ プリント カートリッジは別途、お買い 求め下さい。

- より速く、高品質のテキスト文書を印刷するには 右ストールのフォト プリント カートリッジを取り出し、 HP No.56 モノクロ プリント カートリッジを取り付け ます。
- 高品質のフォト印刷を行うには 右ストールのモノクロ プリント カートリッジを取り出 し、HP No.58 フォト プリント カートリッジを取り付 けます。

使用しないプリント カートリッジは、プリンタ付属のカート リッジ ケースに入れて保管してください。

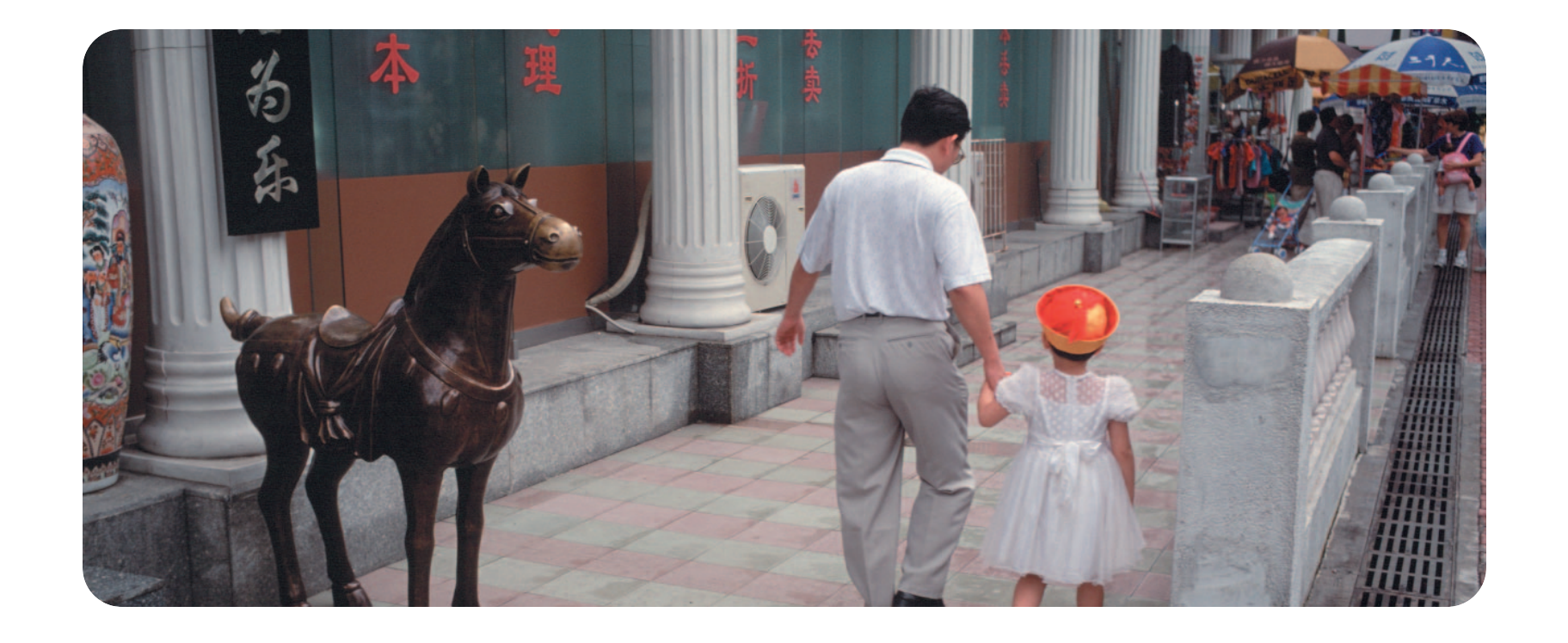

1. USB ケーブルは別途、お買い求め下さい。ケーブルは、長さが 3 メートル以下

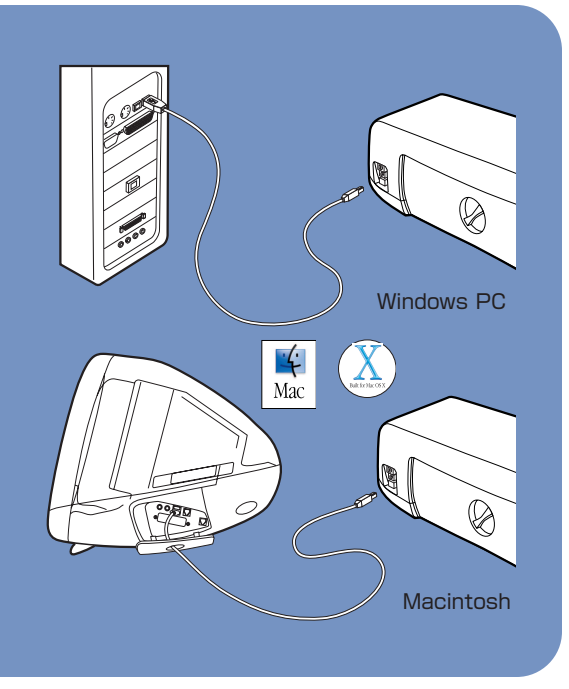

### hp photosmartプリンタソフトウェアをインストールする ユーザの皆様へ 1. プリンタとコンピュータを接続したら、画面の指示にしたがって、HP Photosmart ip photosmart シッシ インストールが完了しま プリンタ ソフトウェアとHP フォトイメージング ソフトウェアのインストールを行い $\langle p \rangle$ 2. インストールが完了すると、コンピュータが再起動し、ウェルカム画面が表示されます。 本サイト利用時の合意事項 [...ここをクリックしてください] をクリックすると、テストページが印刷されます。 1. プリンタとコンピュータを接続したら、コンピュータの CD-ROM ドライブに HP Photosmart CD を挿入します。

2. HP Photosmart のインストール アイコンをダブルクリックします。画面に表示される指示に従って、プリンタ

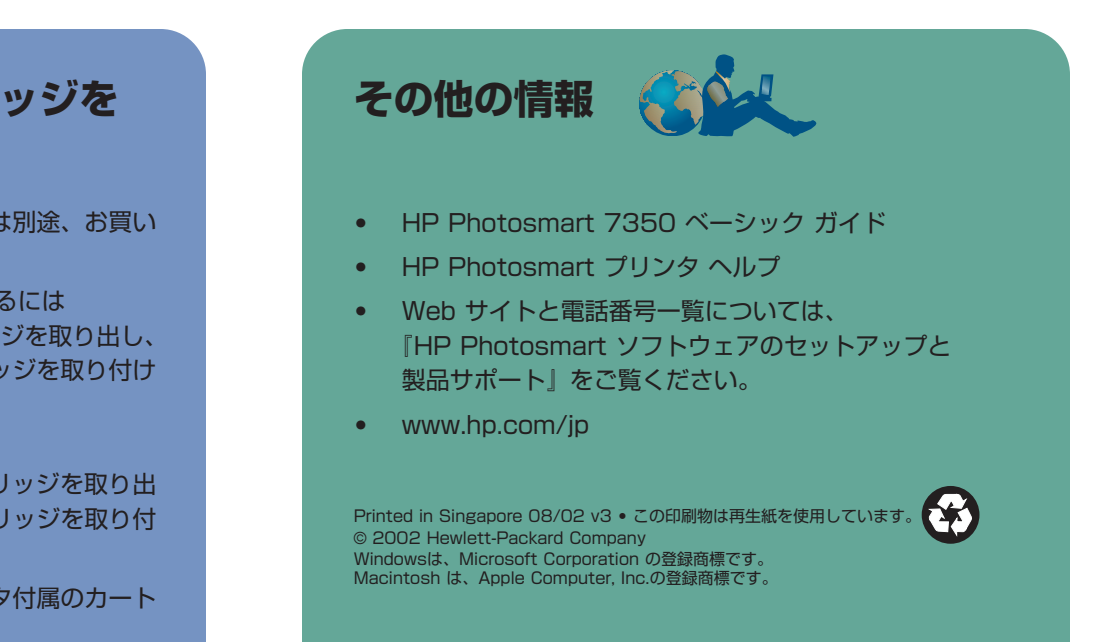